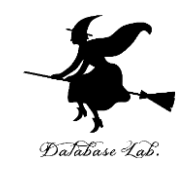

# Office 365 アプリ版の インストール

# Office 365 の主な機能

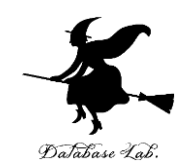

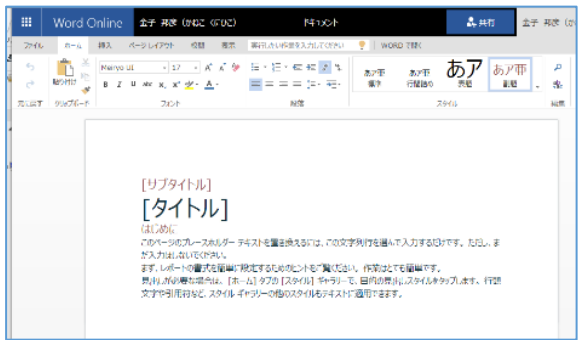

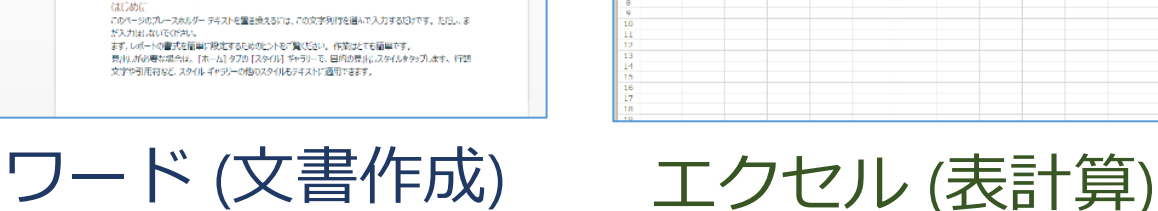

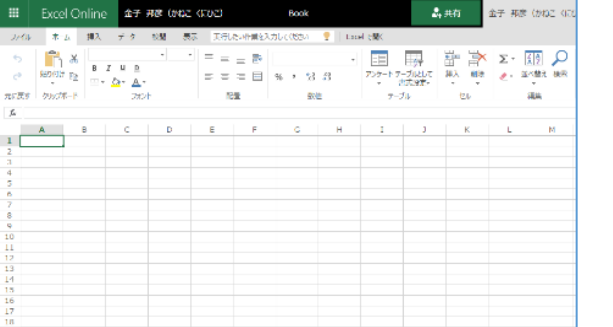

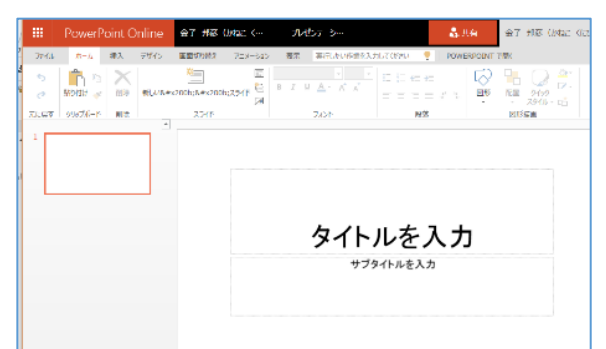

パワーポイント

(プレゼン)

| 20   | 2.4        | 111 11-   | DOI DOLMARS)                                                     | turorau 🤉 🗌 ove | NOTE THE  |   | MICROSOFT 1774-1014 |
|------|------------|-----------|------------------------------------------------------------------|-----------------|-----------|---|---------------------|
| 2010 |            | 18/A 0.0- | DHE MUNICHTHMEN                                                  | ODCOLEM E   ON  | NOTE CHIN |   |                     |
| 5    | <b>D</b> 8 |           |                                                                  |                 |           |   | 7 × V               |
| ¢*   | WOHID E    | 87.11.4   | $x_i \cdot \underline{x}_i \cdot \underline{x}_i \in \mathbb{R}$ |                 |           |   | 1-1- 1200-          |
| 1777 | 91678-F    |           | 2851                                                             |                 | 2946      | , | 15-10 254 2-92      |
|      |            |           |                                                                  |                 |           |   |                     |
|      |            |           |                                                                  |                 |           |   |                     |
|      |            |           |                                                                  |                 |           |   |                     |
|      |            |           |                                                                  |                 |           |   |                     |
|      |            |           |                                                                  |                 |           |   |                     |
|      |            |           |                                                                  |                 |           |   |                     |
|      |            |           |                                                                  |                 |           |   |                     |
|      |            |           |                                                                  |                 |           |   |                     |
|      |            |           |                                                                  |                 |           |   |                     |
|      |            |           |                                                                  |                 |           |   |                     |
|      |            |           |                                                                  |                 |           |   |                     |
|      |            |           |                                                                  |                 |           |   |                     |
|      |            |           |                                                                  |                 |           |   |                     |
|      |            |           |                                                                  |                 |           |   |                     |
|      |            |           |                                                                  |                 |           |   |                     |
|      |            |           |                                                                  |                 |           |   |                     |
|      |            |           |                                                                  |                 |           |   |                     |
|      |            |           |                                                                  |                 |           |   |                     |

| Chice 365                                                                                                    | Sutinok        |                                 |             |       |     |      |     |  |
|----------------------------------------------------------------------------------------------------|----------------|---------------------------------|-------------|-------|-----|------|-----|--|
| P TTRACT                                                                                                    | 🖲 norite i     | <ul> <li>× × × × × ×</li> </ul> | u ∼ IO +R ∼ | - 176 |     |      |     |  |
| < 2016#04 >                                                                                                    | < → 2016年 3月 ~ |                                 |             |       |     |      |     |  |
| 1.8.8.8.1                                                                                                    | H @F           | 1166 =                          | × #=        | <#### | 不能出 | 283  | Lws |  |
| N N I I I I I I I I<br>C I C V V II II II<br>C I C I C I I I II<br>N I I N N I I I I I<br>N I I N N I I I I I<br>N I I N N I I I I I<br>N I I I I I I I I I<br>N I I I I I I I I I<br>N I I I I I I I I I I I<br>N I I I I I I I I I I I I I I<br>N I I I I I I I I I I I I I I I I I I I | 28             | 29                              | 3910        | 2     | 3   | 4    | 5   |  |
| 27 88 29 29 21 1 1<br>> 個人用のFEE本                                                                                                    | 6              | /                               | В           | 9     | 10  | 11   | 12  |  |
| 🔍 T#10                                                                                                    | 10             |                                 | 17          |       | 47  | 10   | 4.0 |  |
| E+085                                                                                                    | 13             | 14                              | 15          | 10    | 17  | 16   | 19  |  |
| 405-J<br>10-J<br>10-J                                                                                                    | 20             | 21                              | 22          | 23    | 24  | 25   | 26  |  |
| 0.1-738.0-1.161.034.<br>.orga-1244.0324.034.034.<br>-1240.033197.<br>• 840.                                                                                                    | 27             | 28                              | 29          | 30    | 31  | 4月1日 | 2   |  |

ワンノート (電子ノート) アウトルック (電子メール)

・パソコンでレポートを作成したり,発表したり,
 データをまとめたりで便利

Office 365 の種類

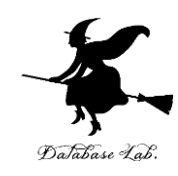

• Office 365 のオンライン版 WEBブラウザで使う.

> https://portal.office.com 各自の ID と**パスワード**でサインインが必要.

・Office 365 のアプリ版

前もってインストールが必要

インストールでは,通信が行われる. (時間がかかる.自宅で行う場合には,通信費用に も注意)

**2種類**ある.この授業では、アプリ版を用いる.

Office 365 アプリ版のインストール

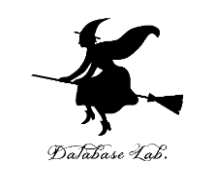

### 【要点】**インストール**は, Office 365 アプリ版を使えるよう にするための作業(最初に行う).

そのとき,次のページを開き,各自の **ID** と**パスワード**でサ インイン

#### https://portal.office.com

**インストール**が終わったら,スタートメニュー等で Access を起動

| 🖬 5 ở 🔹                      |                                                           | Database1:データペース- F:¥Documents¥Database1.accdb (Access… 金子 邦彦 – ロ × |
|------------------------------|-----------------------------------------------------------|---------------------------------------------------------------------|
| ファイル ホーム 作成 外部データ データベース ツール | ヘルプ フィールド テーブル                                            | ◇ 実行したい作業を入力してください                                                  |
| ▲ AB 12                      | <ul> <li>名前と標題</li> <li>取定値</li> <li>フィールド サイズ</li> </ul> |                                                                     |
| 表示 追加と削除                     | プロパティ                                                     | 表示形式 フィールドの入力規則 ヘ                                                   |
| 9 (、, )                      |                                                           |                                                                     |
| データシートビュー                    |                                                           |                                                                     |

Office 365 アプリ版のインストール

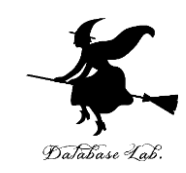

## ① Web ブラウザで,次のページを開く https://portal.office.com

# ② **電子メールアドレス**を入れる.「**次へ**」をクリック. (例)p1234567@fukuyama-u.ac.jp

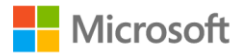

サインイン

メール、電話、Skype

アカウントをお持ちではない場合、作成できます。

アカウントにアクセスできない場合

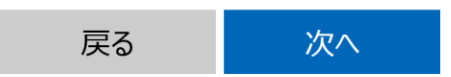

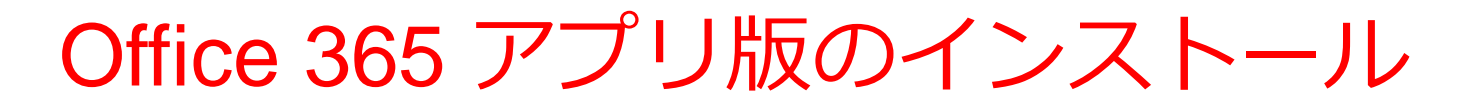

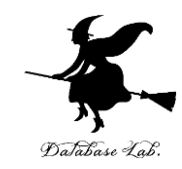

# ③ **パスワード**を入れ, 「**サインイン**」を**クリック** パスワードは, 各自が設定したもの

#### パスワードの入力

パスワード

パスワードを忘れた場合

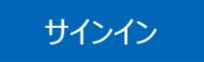

### ④ 画面で「Office **のインストール**」をクリック.メニューで 「Office 365 のアプリ」を選ぶ

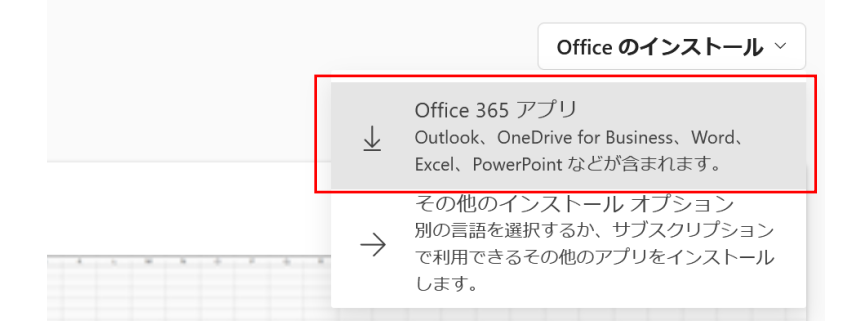

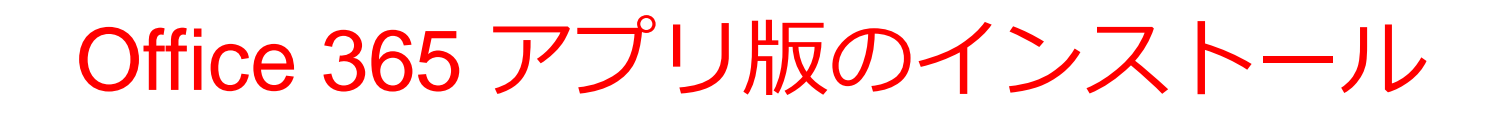

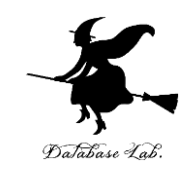

⑤ **画面の指示**に従い, インストールを行う インストールでは, 通信が行われる. (時間がかかる)

#### 次のような指示がでる

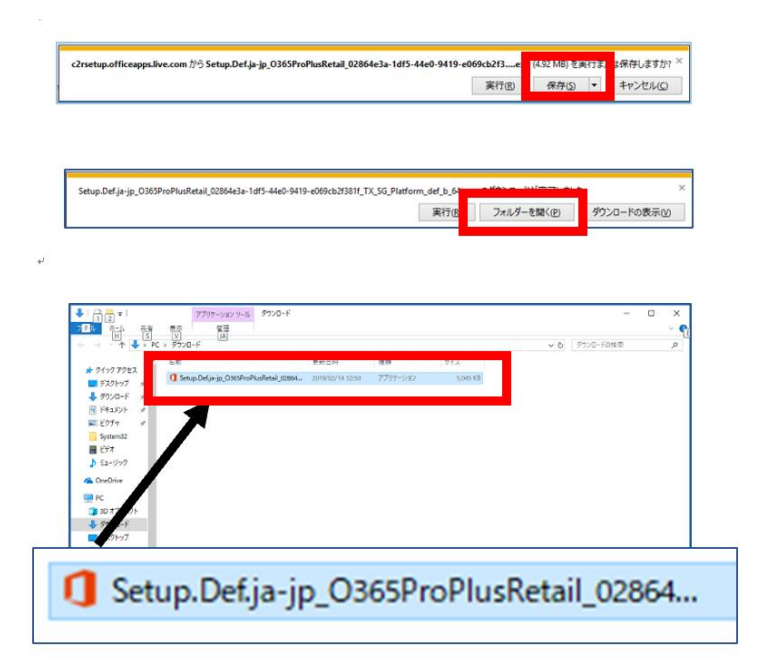

- 1. 保存する
- 2. フォルダーを開く
- 3. 実行し、その後も、画面の指示に従う